# News Channel Update | Vans Customer Service and Parts

| TO: Freightliner Dealer Principals, General<br>Managers, Sales Managers, Service Managers,<br>Parts Managers                            | FROM: Anthony Washington, Senior Manager,<br>Regulations and Certifications |
|----------------------------------------------------------------------------------------------------|-----------------------------------------------------------------------------|
| <b>Re: Launch Recall Campaign Notification</b><br>Model: Sprinter (907)<br>Model Years: 2019-2021<br>Replace eCall Communication Module | DATE: April, 2024                                                           |

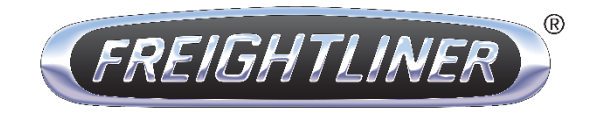

#### **IMPORTANT RECALL CAMPAIGN INFORMATION**

Please see the attached documents related to the campaign listed above.

## Daimler Vans USA, LLC

A Mercedes-Benz Group AG Company One Mercedes-Benz Drive Sandy Springs, GA 30328 770.705.0600

| Campaign No. :                                                                                                    | Campaig                                                                                                    | n Desc. :                                       | Roplace of all Communication Module                                                                                                    |  |  |
|----------------------------------------------------------------------------------------------------|----------------------------------------------------------------------------------------------------|-------------------------------------------------|----------------------------------------------------------------------------------------------------|--|--|
| 2024030013                                                                                                    | VS3SIN                                                                                                    | /KOW                                            | Replace ecal communication would                                                                                                    |  |  |
| This is to notify you of a Recall Campaign launch to replace eCall communication module on approximately 137 MY 2019-2021                                                                                                    |                                                                                                    |                                                 |                                                                                                    |  |  |
| Freightliner Sprinter                                                                                                    | Vans. The reca                                                                                                    | l campaign wil                                  | be visible on the <u>www.safercar.gov</u> website and may generate questions                                                                                             |  |  |
| from cust                                                                                                    | comers. All affec                                                                                                    | ted VINs will b                                 | e flagged as "OPEN" in VMI and cannot be sold until remedied.                                                                                                    |  |  |
|                                                                                                    | <b>-</b>                                                                                                    |                                                 | Background                                                                                                    |  |  |
| Issue                                                                                                    | Issue<br>Mercedes-Benz AG ("MBAG"), the manufacturer of Freightliner Sprinter vans, has determined that due to<br>an interaction between a SIM card security mechanism and the affected SIM profile, the SIM card might<br>inadvertently become disabled. Should this occur, the communication module would not be able to<br>establish a connection with a mobile phone network. In this case, the eCall function would not be available.<br>Therefore, the condition may preclude or delay the arrival of emergency responders. This might increase<br>the consequences of an injury following an emergency event |                                                 |                                                                                                    |  |  |
| What We're Doing                                                                                                    | DVUSA is conc<br>communicatio                                                                                                    | lucting a volunt<br>n module.                   | tary recall. An authorized Freightliner Sprinter dealership will replace the eCall                                                                                       |  |  |
| Parts                                                                                                    | Parts are ava                                                                                                    | ilable                                          |                                                                                                    |  |  |
|                                                                                                    |                                                                                                    |                                                 | Vehicles Affected                                                                                                    |  |  |
| Vehicle Model Year(s)                                                                                                    | 2019-2021                                                                                                    |                                                 |                                                                                                    |  |  |
| Vehicle Model                                                                                                    | Sprinter                                                                                                    |                                                 |                                                                                                    |  |  |
|                                                                                                    | 1                                                                                                    |                                                 | Vehicle Populations                                                                                                    |  |  |
| Population                                                                                                    | 137                                                                                                    |                                                 |                                                                                                    |  |  |
| Dealer Inventory                                                                                                    | 0                                                                                                    |                                                 |                                                                                                    |  |  |
| Given this notice, it is <u>a violation of Federal law</u> for a dealer to sell or lease any <u>new</u> vehicles in dealer inventory covered by this<br>notification until the vehicle has been repaired.<br>Loaner and demonstrator vehicles may continue to be driven, but must not be retailed until repaired.<br>Additionally, given this notice, it is <u>a violation of Federal Law</u> for rental companies to rent vehicles covered by this notification until<br>the vehicle has been repaired. |                                                                                                    |                                                 |                                                                                                    |  |  |
| Next Steps/Notes                                                                                                    |                                                                                                    |                                                 |                                                                                                    |  |  |
| <b>Customer Notificatio</b>                                                                                                    | on Timeline                                                                                                    | An owner not                                    | tification letter to be mailed in April, 2024.                                                                                                    |  |  |
| AOMS/SOMS                                                                                                    | AOMS/SOMS AOMS – This recall may generate questions from your dealers. Please forward this notice to your dealers ASAP.                                                                                                    |                                                 |                                                                                                    |  |  |
| Rental Fleet Partners                                                                                                    |                                                                                                    | This recall ma<br>representativ<br>preferred DV | y affect vehicles in your fleet. Please contact your respective DVUSA fleet<br>e for further information and next steps. For repairs, please contact your<br>USA dealer. |  |  |
| While we regret any inconvenience this may cause, we are determined to maintain a high level of vehicle quality and customer satisfaction.                                                                                                    |                                                                                                    |                                                 |                                                                                                    |  |  |

# Daimler Vans USA, LLC

A Mercedes-Benz Group AG Company

| Model | 907.15# 1N as of 000788 up to 134754                            |
|-------|-----------------------------------------------------------------|
|       | with code JH3 (Communication module (LTE) for digital services) |
|       | with code ZU7 (National version for Canada)                     |
| Model | 907.15# 1N as of 000788 up to 134754                            |
|       | with code JH3 (Communication module (LTE) for digital services) |
|       | with code ZU8 (National version for USA)                        |
| Model | 907.155 1E as of 196266 up to 197360                            |
|       | with code JH3 (Communication module (LTE) for digital services) |
|       | with code ZU8 (National version for USA)                        |
| Model | 907.6##/7## 1P as of 000100 up to 397924                        |
|       | with code JH3 (Communication module (LTE) for digital services) |
|       | with code ZU7 (National version for Canada)                     |
| Model | 907.6##/7## 1P as of 000100 up to 397924                        |
|       | with code JH3 (Communication module (LTE) for digital services) |
|       | with code ZU8 (National version for USA)                        |
| Model | 907.6##/7## 1T as of 000021 up to 075386                        |
|       | with code JH3 (Communication module (LTE) for digital services) |
|       | with code ZU8 (National version for USA)                        |

#### Operation no. of the operation texts or standard texts and flat rates

| Category | Op. no. | Operation text                                                                                                    | Time  | Damage Code | Codeword      |
|----------|---------|----------------------------------------------------------------------------------------------------|-------|-------------|---------------|
| L        | 02 2443 | Operations: Connect/disconnect diagnostic system (XENTRY Diagnosis)                                                                                                    | 0.1 h | 54 963 41   | VS3SIMKO<br>W |
| L        | 02 2445 | Operations: Connect/disconnect starter battery charger (XENTRY Diagnosis connected)                                                                                        | 0.1 h | 54 963 41   | VS3SIMKO<br>W |
| L        | 12 1917 | Operations: Disconnect/connect ground line of on-<br>board electrical system battery (XENTRY Diagnosis<br>connected)                                                       | 0.2 h | 54 963 41   | VS3SIMKO<br>W |
| L        | 12 1918 | Operations: Disconnect/connect ground line of on-<br>board electrical system request in event of failure<br>(XENTRY Diagnosis connected) on vehicle with<br>code E30       | 0.1 h | 54 963 41   | VS3SIMKO<br>W |
| L        | 12 1919 | Operations: Extra work for disconnecting/<br>connecting ground line of on-board electrical<br>system battery in event of communication failure on<br>vehicle with code H11 | 0.1 h | 54 963 41   | VS3SIMKO<br>W |
| L        | 12 1817 | Operations: Check data of SIM card in HERMES control unit (XENTRY Diagnosis connected)                                                                                     | 0.1 h | 54 963 41   | VS3SIMKO<br>W |
| L        | 12 1820 | Operations: Update data of SIM card in HERMES control unit (after check)                                                                                                   | 0.3 h | 54 963 41   | VS3SIMKO<br>W |
| L        | 12 1819 | Operations: Replace HERMES control unit (after check)                                                                                                    | 0.3 h | 54 963 41   | VS3SIMKO<br>W |

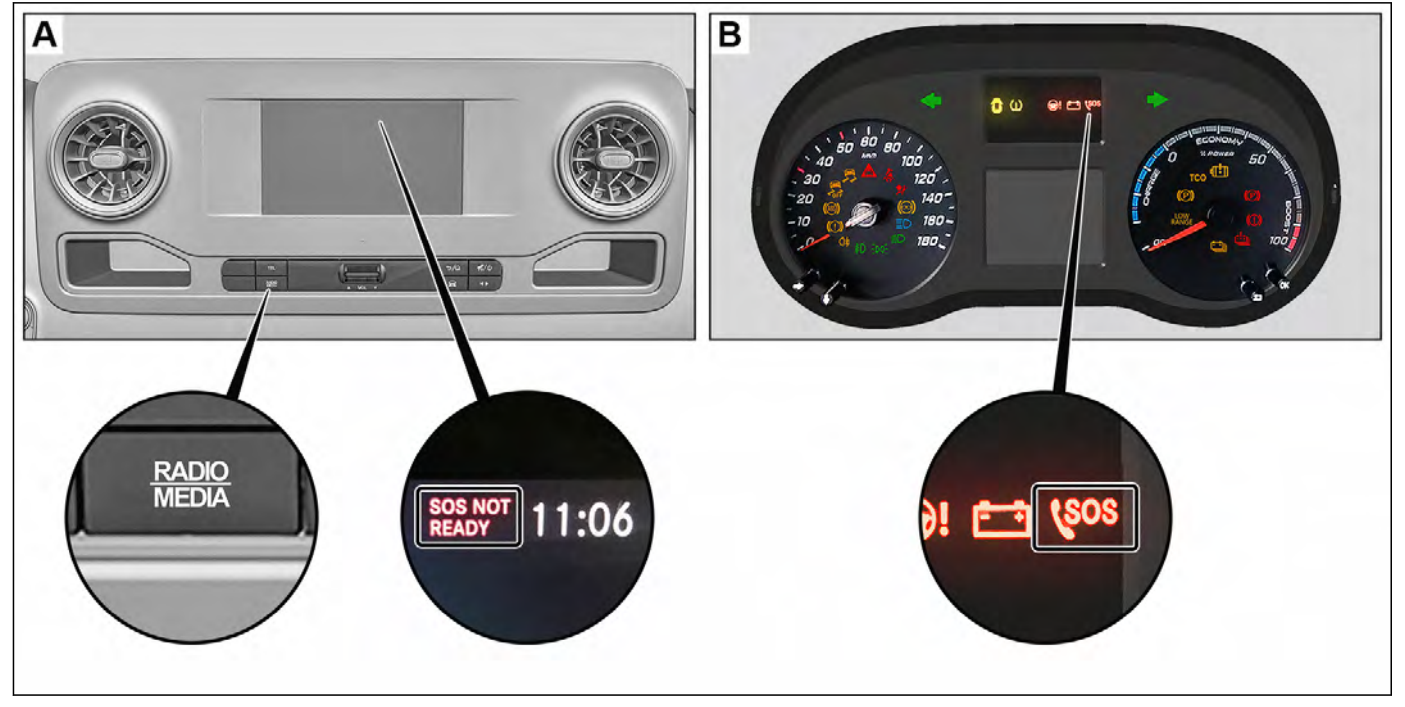

D82.95-A011-79

| Logged in:                                        | and and a second second s |                                                      | 🛞 Mercedes-Benz 👘                        |
|---------------------------------------------------|----------------------------------------------------------------------------------------------------|------------------------------------------------------|------------------------------------------|
| > Diagnosis > N112/9 - Control unit f             | or telematics servic                                                                                                    | es (HERMES) 🗈 12.0V Ignit                            | tion ON 🛛 📝 👍 🙀 🌹                        |
| Version Error codes / Events Actual values        | Actuations Adaptations                                                                                                    | Control unit log List of fault codes Tests Author da | Ita                                      |
| Selection                                         | Activation stat                                                                                                    | us                                                   |                                          |
| Power supply / Environmental                      | Actual values                                                                                                    |                                                      |                                          |
| data<br>Buttons                                   | No.                                                                                                    | Name                                                 | Actual value Specified value             |
| Wheel positions                                   |                                                                                                    |                                                      | certificate VAL                          |
| GPS data                                          | □ 638                                                                                                    | VIN stored in control unit                           |                                          |
| Cellular telephone system and data communications | 985                                                                                                    | EUICC                                                | 12345678901234<br>56789012345678<br>9012 |
|                                                   | □ <sup>819</sup> <b>①</b>                                                                                                    | ICCID                                                | FFFFFFFFFFFF                             |
| >>> Entwicklungsdaten                             | □ <sup>638</sup> <b>①</b>                                                                                                    | IMEI                                                 | 12345678901234<br>56                     |
|                                                   |                                                                                                    | IMSI                                                 | FFFFFFFFFFF                              |
|                                                   | 004                                                                                                    | TELNR                                                | 12345678901234<br>5                      |
| -                                                 | Information                                                                                                    |                                                      |                                          |

Shown in XENTRY Diagnosis (in English)

D82.95-A017-79

| ≡ X | ENTRY Diagnosis                                                           |              |                          |                       |                                         |                      | 6              | Mercedes-Be                         | enz – 🗆 ×       |
|-----|---------------------------------------------------------------------------|--------------|--------------------------|-----------------------|-----------------------------------------|----------------------|----------------|-------------------------------------|-----------------|
| -   | > Diagnosis > N112/9 - Control unit for tele                              | ons          | tics servi               | ces (HERME            | S)<br>List of fault codes               | Tests                | OV Ignition    | ON 📝 🛓                              | a 🚑 📚           |
| 命   | Selection<br>Power supply / Environmental                                 | Gell<br>Acti | ular telep<br>Jal values | hone system           | and data com                            | munica               | ations         |                                     |                 |
| 2   | Buttons<br>Wheel positions                                                |              | No.<br>175<br>026        | Type of I<br>Receptio | mobile telephone<br>in field strength ( | e servic<br>Cellular | e<br>telephone | Actual value<br>NO RECEPTION<br>80% | Specified value |
|     | Cellular telephone system and<br>data communications<br>Activation status | - 4          | 254                      | SIM card              |                                         |                      |                |                                     |                 |
|     | >>> Entwicklungsdaten                                                     |              |                          |                       |                                         |                      |                |                                     |                 |

D82.95-A018-78

Shown in XENTRY Diagnosis (in English)

| Notice | Information on preventing damage<br>to electronic components due to<br>electrostatic discharge | AH54.00-P-0001-01A   |
|--------|------------------------------------------------------------------------------------------------|----------------------|
| Notice | Notes on carrying out repair work in the vehicle interior                                      | AH68.00-D-0001-01KOS |
|        | Notes on programming control units                                                             | AH54.21-P-0001-03Z   |
|        | Notes on SCN coding of control units                                                           | AH54.21-P-0004-01X   |
| 4      | Check                                                                                          |                      |
| 1      | Check whether vehicle is affected<br>by measure.                                               |                      |

|               | Installing                 |                                                                                                    |                     |
|---------------|----------------------------|----------------------------------------------------------------------------------------------------|---------------------|
| 2             | Install the 12 V charger.  |                                                                                                    |                     |
| ₩ <b>~</b> AR |                            |                                                                                                    | AR54.10-D-1127TS    |
|               |                            |                                                                                                    |                     |
|               |                            | During the entire work procedure a<br>sufficiently large voltage supply<br>must be provided for the vehicle's<br>on-board electrical system.                                                                                                 |                     |
|               |                            | Otherwise any undervoltage that occurs may damage the control units.                                                                                                    |                     |
|               |                            | i                                                                                                    |                     |
|               |                            | Follow the operating instructions for the charger.                                                                                                    |                     |
|               |                            | i                                                                                                    |                     |
|               |                            | Use the 12 V charger to ensure an adequate power supply (min. 12.5 V) for the on-board electrical system battery.                                                                                                    |                     |
| 3             | Connect diagnostic system. |                                                                                                    |                     |
| ₩ <b>F</b> AD |                            |                                                                                                    | AD00.00-D-2000-06TS |
|               |                            | <ul> <li><b>i</b></li> <li>Always make sure that XENTRY</li> <li>Diagnosis is updated to the latest version.</li> <li><b>i</b></li> <li>The operation steps in XENTRY</li> <li>Diagnosis must be followed precisely at all times.</li> </ul> |                     |

|      | Check data of SIM card                                     |                                                                                                    |                  |
|------|------------------------------------------------------------|----------------------------------------------------------------------------------------------------|------------------|
| 4    | Check data of SIM card in<br>HERMES control unit (N112/9). | <b>i</b><br><b>"FFFFFFFFFFFFFF"</b> must be<br>shown under the current actual<br>value of the "ICCID" fields (no.<br>819) and "IMSI" (Nr. 072).                                                                    |                  |
|      |                                                            | <b>i</b><br>To do this, select the following<br>menu items:                                                                                                    |                  |
|      |                                                            | Quick test view →                                                                                                    |                  |
|      |                                                            | N112/9 'Telematics services'<br>(HERMES) communication module<br>(code: JH2/JH3/JH4) →                                                                                                    |                  |
|      |                                                            | Actual values →                                                                                                    |                  |
|      |                                                            | Activation status                                                                                                    |                  |
|      |                                                            | If XENTRY Diagnosis shows<br>"FFFFFFFFFFFFFFF" for both<br>actual values "ICCID" (No. 819)<br>and "IMSI" (No. 072),                                                                                                |                  |
|      |                                                            | ↓<br>↓                                                                                                    |                  |
|      |                                                            | continue with operation step 8.<br>If XENTRY Diagnosis does not<br>show "FFFFFFFFFFFFFFFFFFFFFFFFFFFFFFFFFFFF                                                                                                    |                  |
|      |                                                            | continue with operation step 5.                                                                                                    |                  |
|      |                                                            | If communication between<br>XENTRY Diagnosis and the<br>HERMES control unit (N112/9)<br>fails, disconnect and connect the<br>ground line of the on-board<br>electrical system battery. If the<br>problem persists, |                  |
| ₩ĨAR |                                                            | continue with operation step 8.                                                                                                    | AR54.10-D-0029TS |

|      | Commissioning of control unit                             |                                                                                                    |                  |
|------|-----------------------------------------------------------|----------------------------------------------------------------------------------------------------|------------------|
| 5    | Perform commissioning of<br>HERMES control unit (N112/9). | Only if XENTRY Diagnosis does<br>not show "FFFFFFFFFFFFFFFFFFFFFFFFFFFFFFFFFFFF                                           |                  |
| ₩FAR | Programming of control units                              | <b>i</b><br>To do this, select the following<br>menu items:                                                               | AR54.21-D-0014TS |
|      |                                                           | Quick test view →<br>N112/9 'Telematics services'<br>(HERMES) communication module<br>(code: JH2/JH3/JH4) →               |                  |
|      |                                                           | Adaptations →                                                                                                    |                  |
|      |                                                           | Commissioning →                                                                                                    |                  |
|      |                                                           | Initial startup of already installed control unit                                                                         |                  |
|      |                                                           | i                                                                                                    |                  |
|      |                                                           | It is absolutely essential to<br>precisely follow the operation steps<br>as described in the vehicle<br>diagnosis system. |                  |
|      |                                                           | The software update in the<br>HERMES control unit (N112/9)<br>can take several hours.                                     |                  |
|      |                                                           | <b>i</b><br>Do not yet remove vehicle<br>diagnosis system.                                                                |                  |

|   | · · · · · · · · · · · · · · · · · · ·                                                             |                                                                                                    |         |
|---|---------------------------------------------------------------------------------------------------|----------------------------------------------------------------------------------------------------|---------|
| 4 | Check                                                                                             |                                                                                                    |         |
| 6 | Make sure that the vehicle has satisfactory cellular telephone system reception.                  | Only if XENTRY Diagnosis does<br>not show "FFFFFFFFFFFFFFFFFF" for<br>both actual values "ICCID" (No.<br>819) and "IMSI" (No. 072).<br><b>i</b>                                                                                                    |         |
|   |                                                                                                   | To do this, select the following menu items:                                                                                                    |         |
|   |                                                                                                   | Quick test view → N112/9<br>'Telematics services' (HERMES)<br>communication module (code:<br>JH2/JH3/JH4) →                                                                                                    |         |
|   |                                                                                                   | Actual values →                                                                                                    |         |
|   |                                                                                                   | Cellular telephone system and data communications                                                                                                    |         |
|   |                                                                                                   | <b>i</b><br>The current actual value of the<br>"Signal level of cellular telephone<br>system service" field (No. 026)<br>must be above 80%.                                                                                                    |         |
|   |                                                                                                   | If the current actual value of the<br>"Signal level of cellular telephone<br>system service" field (No. 026) is<br>below 80%, move the vehicle<br>outside to improve mobile phone<br>reception. The lower the cellular<br>telephone system reception, the<br>higher the probability that the<br>update of the data for the SIM card<br>in the HERMES control unit<br>(N112/9) (over-the-air update (OTA<br>update)) will not be successful. |         |
|   | Update SIM card data                                                                              |                                                                                                    |         |
| 7 | Update SIM card data in HERMES<br>control unit (N112/9) via over-the-<br>air update (OTA update). | Only if XENTRY Diagnosis does<br>not show "FFFFFFFFFFFFFFFFFFFFFFFFFFFFFFFFFFFF                                                                                                    |         |
|   |                                                                                                   |                                                                                                    | Page 11 |
|   |                                                                                                   | i                                                                                                    |         |
|   |                                                                                                   | Ignition must be switched on.                                                                                                    |         |
|   |                                                                                                   | If the update was successful,<br>↓                                                                                                    |         |
|   |                                                                                                   | continue with operation step 10.                                                                                                    |         |
|   |                                                                                                   | If, after about 7 minutes or after<br>starting 3 times in succession, the<br>update was unsuccessful,                                                                                                    |         |
|   |                                                                                                   | ↓                                                                                                    |         |
|   |                                                                                                   | continue with operation step 8.                                                                                                    |         |

|               | Replace                                                   |                                                                                                    |                   |
|---------------|-----------------------------------------------------------|----------------------------------------------------------------------------------------------------|-------------------|
| 8             | Replace HERMES control unit (N112/9).                     | Only if, after about 7 minutes or<br>after starting 3 times in<br>succession, the SIM card data in<br>the HERMES control unit (N112/9)<br>was not successfully updated.                                                                                                    | AP82 85-D-0020TS  |
| S* A R        |                                                           | <ul> <li>i</li> <li>Dispose of removed HERMES control unit (N112/9) properly.</li> <li>Observe the applicable legal requirements and specifications of the relevant country.</li> <li>i</li> <li>The HERMES control unit</li> </ul>                                                                                                    | AI(02.00-D-002010 |
|               |                                                           | (N112/9) is commissioned in operation step 9.                                                                                                    |                   |
|               | Commissioning of control unit                             |                                                                                                    |                   |
| 9             | Perform commissioning of<br>HERMES control unit (N112/9). | If the HERMES control unit (N112/9) was replaced.                                                                                                    |                   |
| β <b>≌</b> AR | Programming of control units                              | i         To do this, select the following menu items:         Quick test view →         N112/9 'Telematics services'         (HERMES) communication module         (code: JH2/JH3/JH4) →         Adaptations →         Commissioning →         Control unit replacement with         commissioning of the new control unit         i         It is absolutely essential to         precisely follow the operation steps as described in the vehicle         diagnosis system.         The software update in the         HERMES control unit (N112/9)         can take several hours. | AR54.21-D-0014TS  |
|               |                                                           | <b>i</b><br>Do not yet remove vehicle<br>diagnosis system.                                                                                                    |                   |

| 4    | Check                                                                               |                                                                                                    |                     |
|------|-------------------------------------------------------------------------------------|----------------------------------------------------------------------------------------------------|---------------------|
| 10   | Perform function test of HERMES<br>control unit (N112/9) using<br>XENTRY Diagnosis. | i         To do this, select the following menu items:         Quick test view →         N112/9 'Telematics services'         (HERMES) communication module         (code: JH2/JH3/JH4)         Actuations →         Self test         i         The operation steps in XENTRY         Diagnosis must be followed         precisely at all times.                                                                                                    |                     |
| 11.1 | Perform function test of<br>emergency call system.                                  | Model 907 with code E3M (MBUX<br>multimedia system with 7-inch<br>touchscreen) or code E4M (MBUX<br>multimedia system with 10.25-inch<br>touchscreen)<br>i<br>See Fig. A.<br>i<br>To do so, press start button once,<br>without touching brake pedal, to<br>switch ignition to position 1. Then<br>set head unit to radio menu and<br>check whether "SOS-NOT<br>READY" appears in display. Press<br>start button a second time, without<br>touching brake pedal, to switch<br>ignition to position 2. Check<br>whether "SOS-NOT READY"<br>disappears automatically in<br>display. |                     |
| 11.2 | Perform function test of<br>emergency call system.                                  | Model 907 except code E3M<br>(MBUX multimedia system with 7-<br>inch touchscreen) except code<br>E4M (MBUX multimedia system<br>with 10.25-inch touchscreen)<br><b>i</b><br>See Fig. B.<br><b>i</b><br>To do so, press start button twice,<br>without touching brake pedal, to<br>switch ignition to position 2. Check<br>whether "SOS" warning lamp in<br>instrument cluster goes out<br>automatically.                                                                                                    |                     |
|      | Remove                                                                              |                                                                                                    |                     |
| 12   | Remove vehicle diagnosis system.                                                    |                                                                                                    |                     |
| ₩AD  |                                                                                     |                                                                                                    | AD00.00-D-2000-06TS |

| 13   | Remove charger from vehicle. |                  |
|------|------------------------------|------------------|
| ⊯∽AR |                              | AR54.10-D-1127TS |

#### Parts ordering note

| Part no.        | Designation                                                                                                    | Quantity |
|-----------------|----------------------------------------------------------------------------------------------------|----------|
| A 238 900 11 06 | HERMES control unit                                                                                                    | 1        |
|                 | Additional replacement part scopes, small parts and consumable materials required for carrying out this service measure must be replaced in accordance with the information in the repair documents referenced in this document. These must be determined according to the vehicle identification number (FIN) via the "XENTRY" Parts Information" system and, whilst not listed in the parts ordering note, they are included in the costing. | n. B.    |

| Model | 907.15# 1N as of 000788 up to 134754                            |
|-------|-----------------------------------------------------------------|
|       | with code JH3 (Communication module (LTE) for digital services) |
|       | with code ZU7 (National version for Canada)                     |
| Model | 907.15# 1N as of 000788 up to 134754                            |
|       | with code JH3 (Communication module (LTE) for digital services) |
|       | with code ZU8 (National version for USA)                        |
| Model | 907.155 1E as of 196266 up to 197360                            |
|       | with code JH3 (Communication module (LTE) for digital services) |
|       | with code ZU8 (National version for USA)                        |
| Model | 907.6##/7## 1P as of 000100 up to 397924                        |
|       | with code JH3 (Communication module (LTE) for digital services) |
|       | with code ZU7 (National version for Canada)                     |
| Model | 907.6##/7## 1P as of 000100 up to 397924                        |
|       | with code JH3 (Communication module (LTE) for digital services) |
|       | with code ZU8 (National version for USA)                        |
| Model | 907.6##/7## 1T as of 000021 up to 075386                        |
|       | with code JH3 (Communication module (LTE) for digital services) |
|       | with code ZU8 (National version for USA)                        |

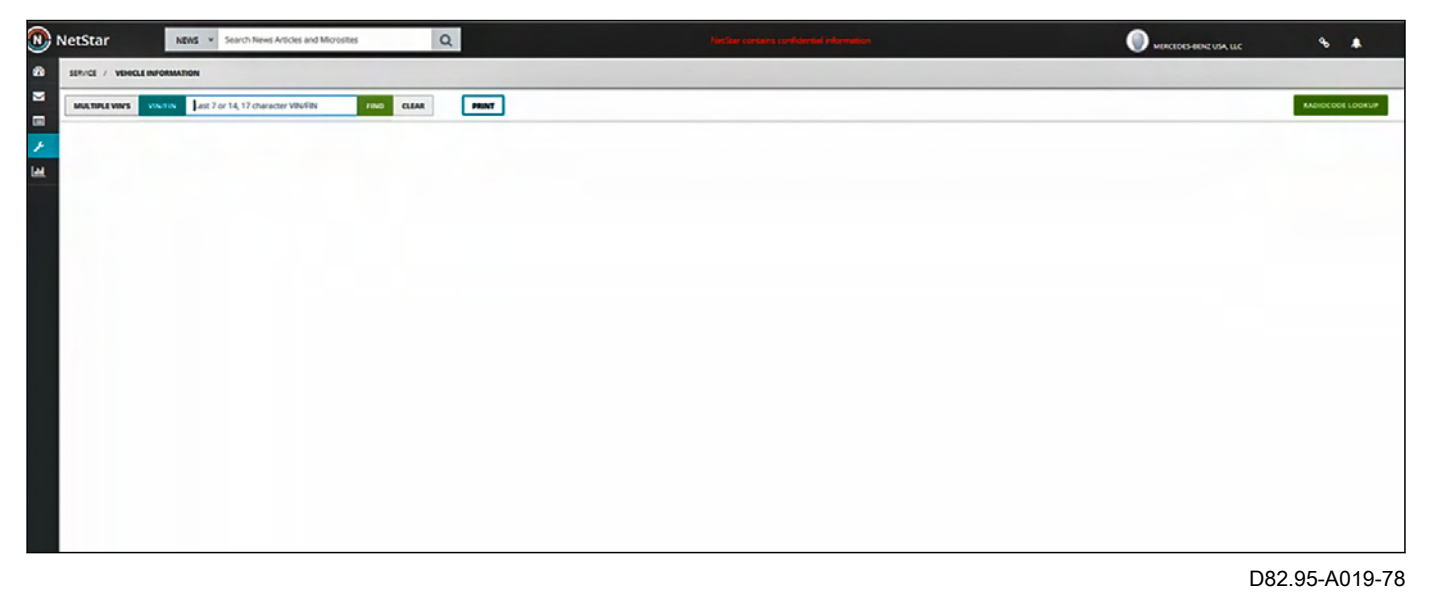

#### VMI screen on "NetStar" system (shown in English)

1 Login to the "NetStar" system and call up the VMI mask.

| NetStar                     | NEWS · Seech News Arsoles and   | Moristes Q                                              |                                                    |                     |        |               | WINCIDES BEINZ USA, LLC                                                                                        | * *             |
|-----------------------------|---------------------------------|---------------------------------------------------------|----------------------------------------------------|---------------------|--------|---------------|----------------------------------------------------------------------------------------------------|-----------------|
| SERVICE / VEHICLE INFORM    | ATION                           |                                                         |                                                    |                     |        |               |                                                                                                    |                 |
| MULTIPLE VINS VINUE         | Lest 2 or 14, 12 maratter VINAN |                                                         | PRINT                                              |                     |        |               |                                                                                                    | MDIOCODE LOOKUP |
|                             |                                 | ALERTS O                                                |                                                    |                     |        |               |                                                                                                    |                 |
|                             |                                 | O UPATTER VEHICLE<br>O Verice has HERMES module, but Me | ercedes PRO connect is not active, check if custom | ner wants services. |        |               |                                                                                                    |                 |
| 2019 UK7A                   | 48-419 KA 4X2 36                |                                                         |                                                    |                     |        |               |                                                                                                    |                 |
| VIN WD49F0CD2KT003937 D     | Fin WD490764317003937           | Open Campaign 2021050012 - V530                         | DRTUNK                                             |                     |        |               |                                                                                                    |                 |
| Vehicle Status & NORMAL     | ENGINE + 64289042220040         |                                                         |                                                    |                     |        |               |                                                                                                    |                 |
| Upholetery VI7-Fabric Black | Transmission # 72290210680116   | CAMPAIGNS                                               | VEHICLE CAMPAIGN STATUS                            |                     |        |               |                                                                                                    | Copen           |
| Paint 769-Dark Grey         | Tire Brand                      | Campaign Number                                         | Brief Description                                  | Start Date          | Status | Campaign Type | Actions                                                                                                    |                 |
| WARRANTY & SALE             | PRODUCTION INFO                 | 2019120007                                              | VS3KRAFMOD                                         | 12/19/2019          | CLOSED | RECALL        | Campaign Details                                                                                               |                 |
| Warranty Start 4/29/2019    | Production Date 4/11/2019       |                                                         |                                                    |                     |        |               | the state of the second second second second second second second second second second second second second se |                 |
| Retail Date 4/29/2019       | Radio Serial #                  | 2020020011                                              | COVOSUMIT                                          | 2/15/2020           | closed | SERVICE       | Campaign Details                                                                                               |                 |
| Setting Dealer 17114        | Rado Code                       | 2020030012                                              | VS3FLABIND                                         | 4/9/2020            | CLOSED | RECALL        | Campaign Details                                                                                               |                 |
| REMOTE BAGMOLECE TEST       | CHEATE CASE                     | 2020030013                                              | VSJSCHLENK                                         | 4/15/2020           | CLOSED | RECALL        | Compaign Details                                                                                               |                 |
| Option Codes 1              | 6-POIG                          | 2020040019                                              | VS38AUTOP                                          | 5/18/2020           | CLOSED | RECALL        | Campaign Details                                                                                               |                 |
| PTSS Info 🔝                 | Guides / Manuals 🕜              | 2020040023                                              | VSIERADVER                                         | \$/19/2020          | CLOSED | RECALL        | Campaign Details                                                                                               |                 |
| Service Sheets              | Service Walk Around Form 3      | 2020060012                                              | VS32KUSRS                                          | 9/11/2020           | CLOSED | SERVICE       | Campaign Details                                                                                               |                 |
| Service Bulletin            | Electronic Test Data            | 2021020024                                              | POGHERMPOS                                         | 7/30/2021           | CLOSED | RECALL        | Campaign Details                                                                                               |                 |
|                             | Available Accessories 🕼         | 2021030012                                              | VSSORTUNIO                                         | 3/17/2021           | OPEN   | SERVICE       | Campaign Detail   OTA Update                                                                                   |                 |
|                             |                                 | 2021050005                                              | VSJBREBOL                                          | 6/4/2021            | OPEN   | RECALL        | Campaign Details   OTA Update                                                                                  |                 |

3

D82.95-A020-78

D82.95-A021-78

Search for vehicle identification number (VIN/FIN) on "NetStar" system (shown in English)

2 Search for vehicle identification number (VIN/FIN).

i

- You can see the update link (over-the-air update (OTA update)) in the campaign table on the VMI mask when the update campaign (over-the-air update (OTA update)) for the vehicle identification number (FIN) is open.
- Click on the "OTA update" link.

NESCRI
Notice

Query for EID number on "NetStar" system (shown in English)

### i

A pop-up window displays a prompt for the EID number for the update (over-the-air update (OTA update)).

|                                        |         |                | _          | -                      | _         |                     | -          |                 |              |                 |       |            |       |             |                     |         |            |
|----------------------------------------|---------|----------------|------------|------------------------|-----------|---------------------|------------|-----------------|--------------|-----------------|-------|------------|-------|-------------|---------------------|---------|------------|
| Identification Major assemblies        | Codes   | SAA numbers    | VPD and se | erial no. <u>Contr</u> | rol units | Theft-relevant data | Navigation | FO texts        | History      | Sales data      | Ce    | rtificatio | n     | Model plate | Equipment           | Bodies  | ~          |
| V Filter O Resel sorting               |         |                |            |                        |           |                     |            |                 |              |                 |       |            |       |             |                     |         |            |
| Designation                            |         |                | Model      | Diogenes name          | Short des | . ID code           | Version    | Hardware object | CallE        | OVN             | Flast | h SCN      | Servi | k Serial nu | mber                |         | 21<br>Bala |
| EPS Steuergerat elektrische Lenkung    |         |                | VPDPAR     | EPS218                 | EPS       |                     |            | 447 901 46 01   | -            | -               | Ø     |            |       | 44790146    | 01412               | Q       | _          |
| ESP Elektronisches Stabilitätsprogramm |         |                |            | ESPELE                 | ESP       |                     |            | 000 901 36 02   |              |                 | Z     |            |       | 00090136    | 02108               |         | 1          |
| RDU-S3 RDU-Sensor 3                    |         |                |            | FCW447                 | FCW       |                     |            | 447 901 32 07   |              |                 | Ø     | Ø          |       | 44790132    | 07000               |         |            |
| TDS Tank-Steuergerät                   |         |                |            | FSCM_GEN5              | TDS       |                     |            | 000 901 53 03   | 9            | F13087B         |       |            |       | 00090153    | 03000               |         |            |
| Hermes - Controlunit                   |         |                | VPDPAR     | HERMES                 | HERMES    |                     |            | 247 901 72 02   |              |                 | 2     |            |       |             |                     | 9       |            |
| HU Head Unit                           |         |                | HEAD UNIT  | HU447                  | HU        |                     |            | 447 901 11 07   |              | _               | Z     | Ø          |       | GAVS20      |                     |         | _          |
| KLA-V Klimabedieneinheit vorne         |         |                |            | HVAC447                | KLA       |                     |            | 447 901 82 03   |              |                 | Ø     | Ø          |       |             |                     |         |            |
| WI WANNESING IN COLUMN                 |         |                |            |                        | -         |                     |            | 447 004 74 00   |              |                 | 171   | 177        | -     |             |                     |         |            |
| CERTIFICATE CHAINS                     |         |                |            |                        |           |                     |            |                 |              |                 |       |            |       |             |                     |         | ~          |
| SOFTWARE AND COMPONENTS OF THE         | SELECTE | ED CONTROL UNI | т          |                        |           |                     |            |                 |              |                 |       |            |       |             |                     |         |            |
| Object number 🔿                        | ZGS     | Es -           | SCN        |                        | 2         | Factory SCN         | Pa.        | Alias 🔨         | Design       | ation           |       |            |       | Id          | entification/serial | number  | 10 -       |
| 000 902 02 44                          |         |                |            |                        |           |                     |            | EID1            | Embed        | ded UICC-ID Par | 11    |            |       | 89          | 033024208100862     | 5000003 | 1          |
| 000 902 37 33                          |         |                |            |                        |           |                     |            | EID2            | Embed        | ded UICC-ID Par | 12    |            |       | 57          | 738741              |         |            |
|                                        |         |                |            |                        |           |                     |            | 10.010          | internet and |                 |       |            |       |             |                     | 670     |            |

D82.95-A028-78

Search for the vehicle's EID number in "Vehicle Documentation" (VeDoc) (shown in English)

Search for the vehicle's valid EID number in "Vehicle Documentation" (VeDoc).
 i

To do so, enter vehicle identification number (VIN/FIN), select "Control units" and click on "Hermes - Control unit".

| NetStar                             | NEWS -                                    | Q.                           |                                           |                                             |                        |                |                                |                |
|-------------------------------------|-------------------------------------------|------------------------------|-------------------------------------------|---------------------------------------------|------------------------|----------------|--------------------------------|----------------|
| CO 117/CI VEHICLE INFORM            | ALTICA                                    |                              |                                           |                                             |                        |                |                                |                |
| MALTINE VICE                        | Sector Sector and                         |                              | 1                                         |                                             |                        |                |                                | RADICOD LOOKUP |
|                                     |                                           | ALM B ()                     |                                           |                                             |                        |                |                                |                |
| м С-                                |                                           |                              |                                           |                                             |                        |                |                                |                |
| 2019 UK7A<br>VVI WDHPPCCDXT081937 B | 146-119 KA 602 56<br>FA WD196/24111963617 | · Des Groef distant - statis |                                           |                                             |                        |                |                                |                |
| University W714 about Black         | Transmission + 72290210880114             | CARENDAS                     | MBUSA SIM Card Upd                        | ste Campaign Interface 2021030012           |                        |                |                                | B Open         |
| Party 706 Dark Grey                 | Tes Dava                                  | Campulge Number              | Please ensure th     Une Verford from     | e vehicle is running and in good network re | ception area.          | Comparign Type | Action                         |                |
| WARRANTY & SALE                     | PRODUCTION INFO                           | 2010120007                   | Find EID in Contr      Research a success | ol Tab > HERMES. The EID is 2 parts.        |                        | RECALL         | Campaign Desails               |                |
| Resel Data 4/29/2019                | Pade Serve 4                              | 2020020011                   | suomit the Over                           | The Air Update.                             | and the spectra sector | SERVICE        | Campaign Details               |                |
| Sering Dealer 13114                 | Radis Cope                                | 2020030012                   |                                           |                                             |                        | RECALL         | Campings Detuits               |                |
| The second discovery of the         | Contrast of                               | 3020030013                   | BID: 8905302420810                        | J862500000506278721                         |                        | RECALL         | Campings Dirists               |                |
| Option Codes III                    | E40117                                    | 20200400119                  | Status: NOT STARTED                       |                                             |                        | ARCALL         | Campaign Dinate                |                |
| PTSS Into T                         | Guildes / Manuals //                      | 30200-00023                  |                                           |                                             |                        | RECALL         | Company Denails                |                |
| Service Sheets                      | Multi Point Inspection Form ??            | 2020040012                   |                                           |                                             |                        | SERVICE        | Campaign Details               |                |
| Service Bulletin 12                 | Destroyis Test Data La                    | 3021020024                   |                                           | 7                                           |                        | RECALL         | Campaign Details               |                |
|                                     | Available Accessories                     | 2021030012                   |                                           |                                             | CLOSE CONTRACT         | SERVICE.       | Campaign Details ( 014 Upitale |                |
|                                     |                                           | 2021050005                   | VERBERON                                  | 6/4/2021                                    | OPEN                   | RECALL         | Companyin Densits   OTA Dydene |                |

Enter EID number on "NetStar" system (shown in English)

5 Enter valid EID number and click on "Submit" button.

D82.95-A022-78

i

To do so, enter EID1 and EID2 number from "Vehicle Documentation" (VeDoc) together, as shown (e.g.: 890330242081008625000000 + 69027456).

#### i

After clicking on the "Submit" button, the following screens are displayed depending on the case involved:

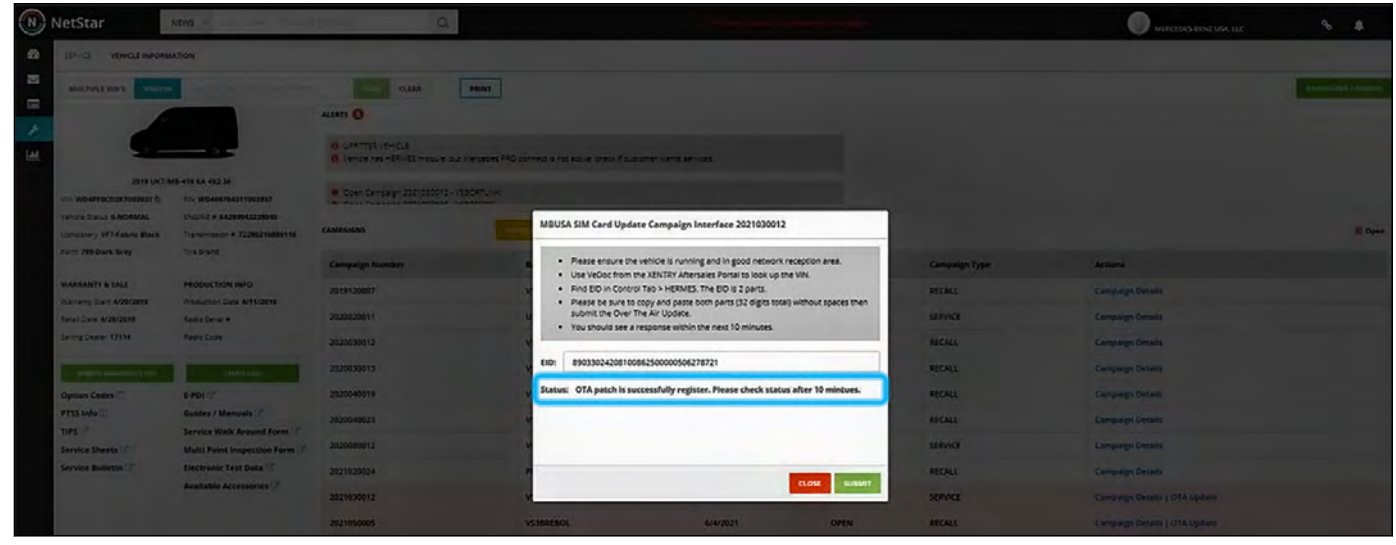

D82.95-A023-78

Successful registration of the update (over-the-air update (OTA update)) on the "NetStar" system (shown in English)

Screen on "NetStar" system when the update is successful (over-the-air update (OTA update)).

|     | NetStar                                             | NDVS -                         | A                                                        |                                                    |                                                                         |                         |               |                                     | φ \$             |
|-----|-----------------------------------------------------|--------------------------------|----------------------------------------------------------|----------------------------------------------------|-------------------------------------------------------------------------|-------------------------|---------------|-------------------------------------|------------------|
| 20  | IT- CE VEHICLE INFORM                               | LATION                         |                                                          |                                                    |                                                                         |                         |               |                                     |                  |
| 8 8 |                                                     |                                | CUAN PRINT                                               |                                                    |                                                                         |                         |               |                                     | The second later |
| 1   |                                                     |                                | 0 compared<br>0 compared<br>0 compared that not a second | 40 parted a national state fourth                  | e area an esta                                                          |                         |               |                                     |                  |
|     | 2010 UK74                                           | AN WOODERSTOCK                 |                                                          |                                                    |                                                                         |                         |               |                                     |                  |
|     | General Stella S-NDRMAL<br>General VF7 Patric Black | Chicked + 04200942220040       | CAMPANENS                                                | MBUSA SIM Card Update C                            | ampaign Interface 2021030012                                            | 1                       |               |                                     | - Op             |
|     | Part 709 Dark Gray                                  | Tire brand                     | Companya Number                                          | Please ensure the veh     Line Verform the X       | cle is running and in good network                                      | reception area.         | Campaign Type | Actions                             |                  |
|     | WARRANTY & SALE                                     | PRODUCTION INFO                | 2019120007                                               | Find EID in Control Tai     Please be sure to cool | > HERMES. The EID is 2 parts.<br>and passe both parts (32 dialits tot.) | all without spaces then | RECALL        | Campaign Denaim                     |                  |
|     | Tasi Sasi 425(261)                                  | fasto Janai e                  | 2020020011                                               | submit the Over The A<br>• You should see a resp   | ir Updete.<br>onse within the next 10 minutes.                          |                         | SERVICE       | Campaign Berau                      |                  |
|     | Selling Dealer 17114                                | Media Case                     | 2030030012                                               |                                                    |                                                                         |                         | BECALL        | Comparing Details                   |                  |
|     | agent interaction (interaction                      | derry des                      | 2020030013                                               | EID: 890330242081008625                            | .00000506278721                                                         |                         | RECALL        | Comparing Details                   |                  |
|     | Option Codes 🗔                                      | Lens?                          | 2520340019                                               | Status: STARTED                                    |                                                                         |                         | RECALL        | Completion Derivalis                |                  |
|     | PIIS Into T                                         | Culdes / Manuals               | 2020040023                                               |                                                    |                                                                         |                         | RECALL        | Campings Details                    |                  |
|     | Service Sheets                                      | Mutti Point Inspection Form CT | 2020082012                                               |                                                    |                                                                         |                         | SERVICE       | Campaign Details                    |                  |
|     | Service Bulletin 1                                  | Destronis Test Data            | 2021029824                                               |                                                    |                                                                         | -                       | NEAL          | Companys Delasty                    |                  |
|     |                                                     | Available Accessories ."       | 2021630012                                               |                                                    |                                                                         | CLOSE CONTRACT          | SERVICE       | Company's Contain 1 (2) A Statement |                  |
|     |                                                     |                                | 2021050005                                               | VELETER                                            | 6/4/2021                                                                | OPEN                    | RECALL        | Comparing Details 2 OTA Upitata     |                  |

D82.95-A024-78

Update (over-the-air update (OTA update)) started on "NetStar" system (shown in English)

Screen on "NetStar" system if "OTA Update" is clicked again during the update process (over-the-air update (OTA update)).

| Its ci vinces medan                                                       | ATTON                                                                                                    |                                        |                                                                                                    |                                                          |             |                          |                                                                                        |        |
|---------------------------------------------------------------------------|----------------------------------------------------------------------------------------------------|----------------------------------------|----------------------------------------------------------------------------------------------------|----------------------------------------------------------|-------------|--------------------------|----------------------------------------------------------------------------------------|--------|
| MAX THE E VIEW                                                            |                                                                                                    | ALITE O                                |                                                                                                    |                                                          |             |                          |                                                                                        |        |
| adia na                                                                   |                                                                                                    | Cosen Cempergn 2021/080012 - ISBORTUNE | G (DYNACT & NOLACT-A, CHACK IT CLASSING' HAND                                                                                                    | 69-58                                                    |             |                          |                                                                                        |        |
| Venime Status 6 AdditAL<br>Ophicsony VE7 Ashele Back<br>Funt PERDark Gray | Bridhell + explored20000<br>Distantion + 720027000115<br>Distantion                                                                                                    | CANFORD CANFORD                        | MBUSA SIM Card Update Campaig                                                                                                    | gn Interface 2021030012                                  | _           |                          |                                                                                        | U Open |
| WARRANTY & SALE<br>Warrang Start 4/2002018                                | 6 54,4         resourcios ero         2519/20007           6 54,4         resourcios ero         2519/20007           res 4/20080         Res 56/24         200000011           r/1114         Res 56/24         200000012           r/1114         Res 56/24         200000012 | Campaign Number<br>2019120007          | Press ensure the vehicle is running and in good neuroric reception area.     Use VeDoc from the XB/TRY Aftersales Portal to look up the VR.     End D in Corrori Tab > VEBALES The Dia 1a pars.     Press be sure to copy and paste both parts (32 digits total) without spaces then |                                                          |             | Companyon Type<br>BECALL | Arthens<br>Campage Details                                                             |        |
| Resal Dana 4/28/2819<br>Dellarg Dealer 17916                              |                                                                                                    | 2020030012                             | You should see a response wit     END: 890330242081008625000005                                                                                                    | esponse within the next 10 minutes.<br>M2500000506278818 |             | NECALL NECALL            | Campaign Decars                                                                        |        |
| Dysten Cades ()<br>PTSS Info ()<br>THES                                   | E-PDI 2<br>Guides / Manuals 2<br>Service Walk Antural Form 2                                                                                                    | 3035040019<br>2825040023               | Status: COMPLETED                                                                                                    |                                                          |             | RECALL                   | Campaign Details                                                                       |        |
| Service Sheets ( )<br>Service Builletin (2)                               | Multi Point Inspection Form (*<br>Electronic Test Data (*<br>Available Accessories (*                                                                                                    | 263060012<br>2021020024                |                                                                                                    | a                                                        | LOSA BUBMET | SERVICE<br>RECALL        | Campaign Decare<br>Campaign Decare                                                     |        |
|                                                                           |                                                                                                    | 2021050005<br>20220105005              | VSIBILIDOL<br>VEIMAZZERI                                                                                                    | 6/4/2021<br>1/26/2022                                    | CREW CREW   | RECALL                   | Campage Onion   CTA Update<br>Campage Onion   CTA Update<br>Campage Onion   CTA Update |        |

D82.95-A025-78

Update successful (over-the-air update (OTA update)) on "NetStar" system (shown in English)

| Screen on "NetStar" system when the update is successful |  |
|----------------------------------------------------------|--|
| (over-the-air update (OTA update)).                      |  |
|                                                          |  |

| NetStar                                             | NDAS -                                                   | Q                 |                                                      |                                                                              |                 |               | MIRITORS ADA DE      |  |
|-----------------------------------------------------|----------------------------------------------------------|-------------------|------------------------------------------------------|------------------------------------------------------------------------------|-----------------|---------------|----------------------|--|
| 20 TALICE ADDRESS INCO                              | eala nos                                                 |                   |                                                      |                                                                              |                 |               |                      |  |
|                                                     |                                                          |                   |                                                      |                                                                              |                 |               |                      |  |
| -                                                   |                                                          |                   |                                                      |                                                                              |                 |               |                      |  |
| ×                                                   |                                                          | e cauta decre     | ta tainet einte ere an faltere                       | -raine au                                                                    |                 |               |                      |  |
| ana and ana cartainan fa                            | 1748 419 84 622 38<br>Ani: Web-Michigan Tolesalar        |                   |                                                      |                                                                              |                 |               |                      |  |
| Territo Conce & ADMAN.<br>Concerney 477 Faters Back | D-0111 + 64291942228940<br>Transmission + 72290210868119 |                   | MBUSA SIM Card Update Ca                             | mpaign Interface 2021030012                                                  |                 |               |                      |  |
| Farm TOP Dark Brey                                  | Traiburt                                                 | Comparings Number | Please ensure the vehicl     Use Vefort from the VEB | e is running and in good network :<br>(TRV Afternates Portal to institute 10 | eception area.  | Campaign Type | Arrest               |  |
| WARRANTY & SALS                                     | PRODUCTION INTO                                          | 2010120007        | Find EID in Control Tab                              | MERMES. The BD is 2 parts.                                                   |                 | ABCALL        | Campelge Desuits     |  |
| Taxa Data 4/20/2019                                 | Tatt Server                                              | 2020030011        | submit the Over The Air<br>• You should see a respon | Update.                                                                      |                 | SARVICE       | Company Deliver      |  |
| Saving Dataset 17514                                | Radii Cales                                              | 3620630013        | Y                                                    |                                                                              |                 | ABCALL        | Companyon Delivalite |  |
| Communication and and a first street                |                                                          | 2020630013        | EID: 8903302420810086250                             | 0000506278721                                                                |                 | RECALL        | Compage Decide       |  |
| Option Codes                                        | 14012                                                    | 3030040019        | Status: FAILED                                       |                                                                              |                 | REAL          | Campage Decile       |  |
| PTSLinds 2                                          | Guides / Mamuals                                         | 2020040023        | Error during execution of the<br>with card           | e command on the SM-SR. Could                                                | not communicate | RECALL        | Companys Details     |  |
| Service Sheets                                      | Multi Posts Impection Form                               | 2620080012        |                                                      |                                                                              |                 | SERVICE       | Companyor Descale    |  |
| Service Bulletin (                                  | Electronic Test Data                                     | 2021020024        | -                                                    |                                                                              | States States   | MECALL        | Companyin Density    |  |
|                                                     | An a later At Seconders 1                                | 2021030013        | *                                                    |                                                                              |                 | SERVICE.      |                      |  |
|                                                     |                                                          | 202105000         | VERMINO.                                             | 6/4/2021                                                                     | OPDI            | WEALL         |                      |  |

D82.95-A026-78

Update not successful (over-the-air update (OTA update)) on "NetStar" system (shown in English)

Screen on "NetStar" system when update is not successful (over-the-air update (OTA update)).

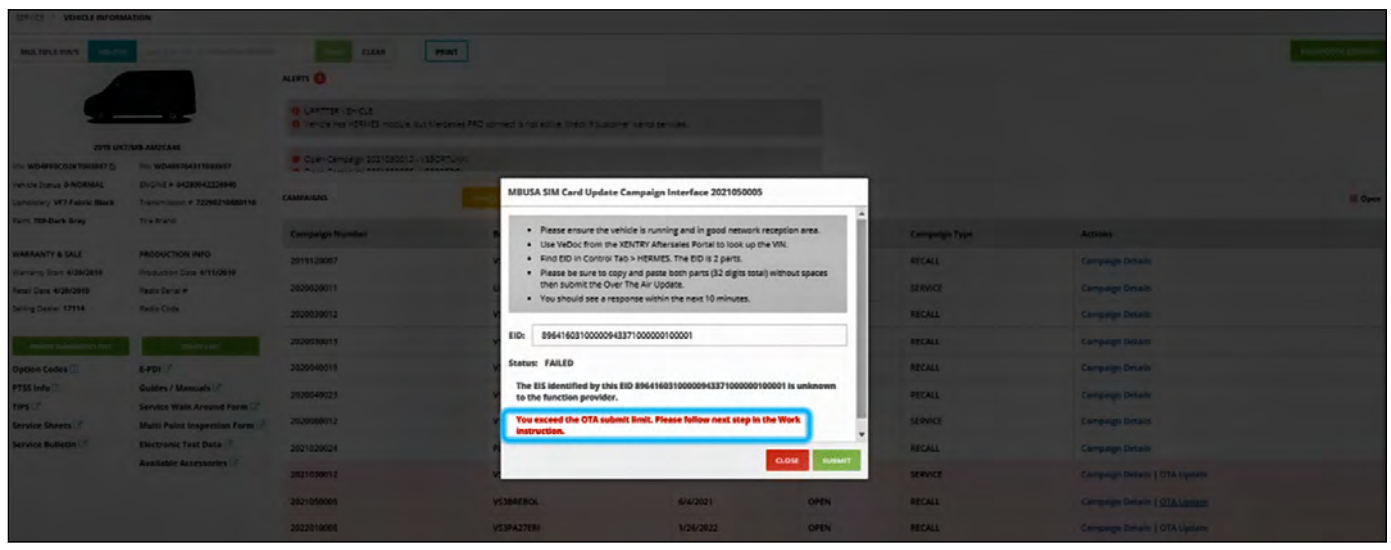

D82.95-A027-78

Update not successful (over-the-air update (OTA update)) after three successive attempts on the "NetStar" system (shown in English)

Screen on the "NetStar" system with three consecutive unsuccessful updates (over-the-air update (OTA update)).